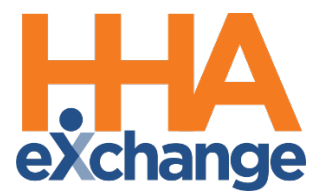

# Visit Confirmation Process Guide

Provider User Guide

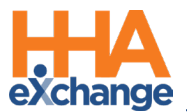

# **Document Revision History**

| Date       | Description of Revision         |  |  |  |  |  |
|------------|---------------------------------|--|--|--|--|--|
| 09/24/2020 | Initial version of the document |  |  |  |  |  |
| 03/12/2021 | Accessibility standards applied |  |  |  |  |  |
| 08/22/2022 | General updates                 |  |  |  |  |  |

\_\_\_\_

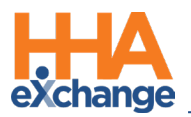

# **Table of Contents**

| Overview1                              |
|----------------------------------------|
| HHAX System Key Terms and Definitions2 |
| Manual Visit Confirmation              |
| EVV Confirmation                       |
| Caller ID                              |
| Clock-In                               |
| Clock-Out                              |
| The Call Dashboard6                    |
| Call Maintenance6                      |
| Linking Usable EVV                     |
| Rejecting Unusable EVV                 |
| Missed In/Out/Call                     |
| The Call Log                           |

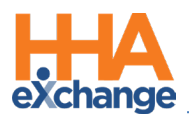

## **Overview**

This process guide covers Visit Confirmation with specific emphasis on Electronic Visit Verification (EVV). EVV allows Caregivers to Clock-In and Clock-Out of visits from the Patient's home, and provides reliable time confirmations through:

- Caller ID authentication,
- exact GPS location,
- and specialized codes reflecting the exact time and date.

The **Call Dashboard** functionality, also covered in this guide, facilitates the process to detect if fraudulent or faulty EVV is linked to a visit. The following flowchart offers a simplified illustration of this process:

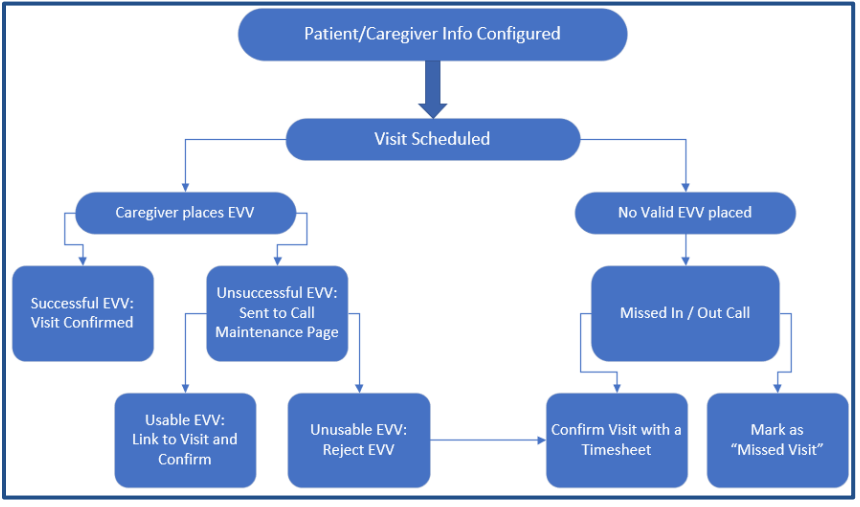

EVV Flowchart

Please direct any questions, comments, or concerns regarding the content herein to HHAX Customer Support.

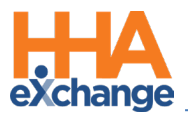

## HHAX System Key Terms and Definitions

The following provides basic definition of HHAX System key terms applicable throughout the document.

| Term      | Definition                                                                                                    |
|-----------|----------------------------------------------------------------------------------------------------|
| Patient   | Refers to the Member, Consumer, or Recipient. The Patient is the person receiving services.                                     |
| Caregiver | Refers to the Aide, Homecare Aide, Homecare Worker, or Worker. The Caregiver is the person providing services.                  |
| Provider  | Refers to the Agency or organization coordinating services.                                                                     |
| Payer     | Refers to the Managed Care Organization (MCO), Contract, or HHS. The Payer is the organization placing Patients with Providers. |
| ННАХ      | Acronym for HHAeXchange                                                                                                    |

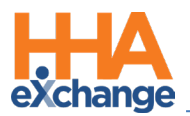

## **Manual Visit Confirmation**

Manual visit confirmation is required when a Patient is not set up for EVV, or a Caregiver fails to place

EVV, or EVV cannot be linked to the appropriate visit. Complete the following steps to manually confirm a visit.

| Step | Action                                                                                                    |  |  |  |  |  |  |  |  |  |  |
|------|----------------------------------------------------------------------------------------------------|--|--|--|--|--|--|--|--|--|--|
| 1    | Navigate to <b>Patient &gt; Patient Search</b> and select the Patient.                                                                                                    |  |  |  |  |  |  |  |  |  |  |
| 2    | Select the Patient's Calendar page from the left nav.                                                                                                    |  |  |  |  |  |  |  |  |  |  |
|      | The Patient's Calendar page opens. Click the golden "V" on the date cell of the visit to be                                                                                                    |  |  |  |  |  |  |  |  |  |  |
|      | confirmed as shown in the image.                                                                                                    |  |  |  |  |  |  |  |  |  |  |
| 3    | Print       The golden "V" indicates that a Visit is pending Confirmation.       2       3       5:0800-1200       V:0800-1200       V:0800-1200       V:0800-1200       X       Allen       Sarah                                                                                                    |  |  |  |  |  |  |  |  |  |  |
|      | Select Visit to Confirm                                                                                                    |  |  |  |  |  |  |  |  |  |  |
| 4    | Select the Visit Info tab. Enter the Visit Start Time and Visit End Time. Select a New Reason<br>and the Action Taken from respective dropdown menus (required when red asterisks appear).<br>Scroll to the Audit section to continue.<br>Schedule Time: 0800-1200<br>Visit Information<br>Scheduled Time: 0800-1200<br>Visit Start Time: 0800-1200<br>Visit Start Time: 0800-1200<br>Visit Start Time: 0800-1200<br>Visit Start Time: 0800-1200<br>Visit Caregiver Compliance, Unverified Visit, POC Compliance |  |  |  |  |  |  |  |  |  |  |
|      | Vicit Window: Vicit Info tab                                                                                                    |  |  |  |  |  |  |  |  |  |  |
|      | In the Audit section, select the <b>Duty Sheet</b> details (such as <b>Timesheet Required</b> . <b>Timesheet</b>                                                                                                    |  |  |  |  |  |  |  |  |  |  |
| 5    | Approved). Select the POC Duties the Caregiver performed during this visit.                                                                                                    |  |  |  |  |  |  |  |  |  |  |

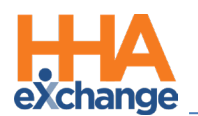

| Step | Action                                                                                                    |
|------|----------------------------------------------------------------------------------------------------|
|      | Audit         Verified By:       Member       Caregiver       Family Member       Other         Date Verified:       III       Time Verified:       Supervisor:       IIII         Duty Sheet       POC:7(00:00)       Others:0(00:00)       6       IIIIIIIIIIIIIIIIIIIIIIIIIIIIIIIIIIII                                                                                                    |
|      | POC Duties       Outy       Duty         Image: Control of the strength of the strength of the strengt of the strength of the strength of the stren |
|      | <i>Note:</i> If the Patient refuses a duty from the Caregiver, said duty is indicated by selecting checkboxes below the red X icon.                                                                                                    |
| 6    | Click Save to continue.                                                                                                    |
| 7    | Click <b>OK</b> and then <b>Close</b> to finalize the visit confirmation.                                                                                                    |
| 8    | On the Patient's Calendar page the visit is confirmed as indicated by the time in the V: (Visit) field.         field.         Image: Confirmed Visit         Confirmed Visit         Note: Visits displayed with a green confirmation indicates that all required information has been entered. Those displayed with a golden confirmation indicates that required information is missing (for                                                                                                    |
|      | example, the <b>POC Duties</b> ).                                                                                                    |

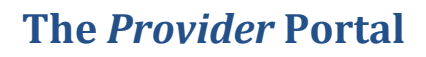

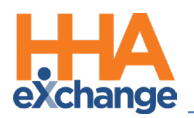

# **EVV Confirmation**

## **Caller ID**

Caregivers who use the Caller ID method to Clock-in and Clock-out by phone must dial the Provider's Time and Attendance phone number provided by HHAX to the Provider Agency. When the call is placed, the system validates the number the call is originating from by matching it to one of the listed Patient phone numbers. If the system cannot match the number from the Caller ID, then the call is sent to the **Call Maintenance** Exception page. The following examples are the steps of an EVV via Caller ID.

#### **Clock-In**

| Step | Action                                                                                          |
|------|-------------------------------------------------------------------------------------------------|
| 1    | At the beginning of a shift, the Caregiver dials in to the Provider's Time and Attendance phone |
|      | number using the approved Patient's phone.                                                      |
| 2    | To Clock-In, the Caregiver enters "1".                                                          |
| 2    | The system prompts the Caregiver to enter their Time and Attendance PIN (found in the           |
| 3    | Caregiver Profile).                                                                             |
| 4    | The system confirms the entry and ends the call.                                                |

#### **Clock-Out**

| Step | Action                                                                                             |  |  |  |  |  |  |  |
|------|----------------------------------------------------------------------------------------------------|--|--|--|--|--|--|--|
| 1    | At the end of a shift, the Caregiver dials in to the Provider's Time and Attendance phone          |  |  |  |  |  |  |  |
| 1    | number using the approved Patient's phone.                                                         |  |  |  |  |  |  |  |
| 2    | To Clock-Out, the Caregiver enters "2".                                                            |  |  |  |  |  |  |  |
| 3    | The system prompts the Caregiver to enter their <b>Time and Attendance PIN</b> once again.         |  |  |  |  |  |  |  |
|      | The system then prompts the Caregiver to enter the duties performed for the visit.                 |  |  |  |  |  |  |  |
| 4    | • For duties <i>performed</i> , the Duty ID numbers are entered.                                   |  |  |  |  |  |  |  |
|      | • For duties <i>refused</i> by the Patient, the Caregiver selects the star "*" before the Duty ID. |  |  |  |  |  |  |  |
| 5    | Upon entering all duties, the Caregiver enters "000" and the system confirms the entry and         |  |  |  |  |  |  |  |
|      | ends the call.                                                                                     |  |  |  |  |  |  |  |

In special scenarios (such as Mutual cases), the system may prompt for multiple sets of duties. After each set is logged, the Caregiver enters "000" to move to the next set.

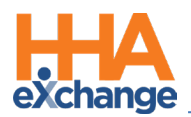

## The Call Dashboard

The **Call Dashboard** is used to capture and track EVV failures and rejections which may be the result of the following:

- The Caregiver using an unauthorized phone to place the EVV.
- The Caregiver places the EVV outside the unbalanced tolerance window.

There are only two outcomes for calls sent to the **Call Dashboard**. Users can either:

- Link calls that were made but never applied to a visit.
- **Reject** calls that cannot be matched to any visits.

This section covers the **Call Dashboard**, linking calls, and rejecting calls pages.

### **Call Maintenance**

The **Call Maintenance** is a real-time hub for tracking and reviewing Caregiver time and attendance. In this hub, EVV that cannot be matched to a visit is reviewed and held. All EVV held on this page is assigned a **Status**, such as *Call from Caregiver Number* or *Phone Number Not Found*, which corresponds to the reason the EVV was held. Follow the steps outlined below to review EVV "held" on the *Call Maintenance* page.

| Step | Action                                                                                                    |  |  |  |  |  |  |  |  |  |
|------|----------------------------------------------------------------------------------------------------|--|--|--|--|--|--|--|--|--|
| 1    | Navigate to Visit > Call Dashboard to access the Call Maintenance page.                                                                                                    |  |  |  |  |  |  |  |  |  |
| 2    | <ul> <li>Click Search to access the following:</li> <li>all "held" EVV on the Call Maintenance page (leaving search filters blank); or</li> <li>specific EVV based on search criteria using the available filters such as Status,</li> <li>Coordinator, or From/To Date.</li> </ul> Cill Maintenance Gregiver Last Name: |  |  |  |  |  |  |  |  |  |

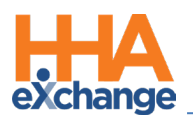

| Step |                                                                                           | Action                                                                                         |                                                |                                               |                                                                                                    |                                                                                                    |                                                                                   |                                                |                           |                                           |                                                |                                      |
|------|-------------------------------------------------------------------------------------------|------------------------------------------------------------------------------------------------|------------------------------------------------|-----------------------------------------------|----------------------------------------------------------------------------------------------------|----------------------------------------------------------------------------------------------------|-----------------------------------------------------------------------------------|------------------------------------------------|---------------------------|-------------------------------------------|------------------------------------------------|--------------------------------------|
|      | Results are generated. Each line item is an EVV that cannot be "matched" with a scheduled |                                                                                                |                                                |                                               |                                                                                                    |                                                                                                    |                                                                                   |                                                |                           |                                           |                                                |                                      |
|      | visit, and                                                                                | visit, and contains information the system received from the EVV, as well as relevant Caregive |                                                |                                               |                                                                                                    |                                                                                                    |                                                                                   |                                                |                           |                                           |                                                |                                      |
|      | data.                                                                                     | data.                                                                                          |                                                |                                               |                                                                                                    |                                                                                                    |                                                                                   |                                                |                           |                                           |                                                |                                      |
|      |                                                                                           |                                                                                                |                                                |                                               |                                                                                                    |                                                                                                    |                                                                                   |                                                |                           |                                           |                                                |                                      |
| 2    |                                                                                           | Call Maintenan                                                                                 | ce                                             | -                                             | <b>(11)</b>                                                                                                    | 2 (0)                                                                                                    | 2 (155)                                                                           | 2                                              |                           | 2                                         |                                                |                                      |
| 3    |                                                                                           | Call Maintenan<br>Call Maintenan                                                               | ce                                             |                                               | (11) 2 (10)<br>Missed In                                                                                                    | 2 (0)<br>Missed Out                                                                                               | 2 (155)<br>Missed Call                                                            | 2<br>Visit L                                   |                           | teiected Calls                            |                                                |                                      |
| 3    |                                                                                           | Call Maintenan<br>Call Maintanan<br>Search Results                                             | rce<br>Pe A A -<br>III. III.<br>Total Calls    | • • • • • • • •                               | <sup>™</sup> (11) ℓ(10)<br>Il Maintenance Missed In                                                                                           | 2 (0)<br>Missed Out                                                                                               | (155)<br>Missed Call                                                              | 2<br>Visit L                                   |                           | teriected Calls                           |                                                | Laborat                              |
| 3    |                                                                                           | Call Maintenan<br>Coll Maintenan<br>Coll Maintenan<br>Search Results<br>Assign. 10#            | ree<br>Per an an an<br>Total Calls<br>Careging | s (2)                                         | (11)<br>Haintenance<br>Caregiver Phone                                                                                                    | (0)<br>Missed Out                                                                                                 | Call Date                                                                         | 2<br>Visit L                                   | Call Type                 | Caller ID                                 | Status                                         | Lagand<br>Action                     |
| 3    |                                                                                           | Call Maintenan<br>Call Maintenan<br>Search Results<br>Assian. ID#<br>100012                    | Total Calls                                    | c<br>(2)<br>r Carcaiver Name<br>Roberts Susan | (11) Missed In<br>Missed In<br>Caregiver Phone<br>Phone 1: 212-342-9485<br>Phone 1: 212-342-9485                                              | 2 (0)<br>Missed Out                                                                                               | Call Date         C           Call Date         C           00/30/2016         10 | visit L<br>Visit L<br>all Time<br>4:05         | Call Type<br>IN H         | caller 1D                                 | Status<br>Out of Window                        | Legand<br>Action<br>2rist            |
| 3    |                                                                                           | Call Maintenan<br>Call Maintenan<br>Search Results<br>Assign. 10#<br>100016                    | Total Calls                                    | s (2)<br>Roberts Susan<br>Adu Shadee          | (11)<br>Relationance 2(10)<br>Relationship (10)<br>Caregiver Phone<br>Phone 1: 212-342-9485<br>Phone 1: 718-434-2044<br>Phone 1: 718-434-2044 | Co)<br>Hissel Cut<br>Patient Name<br>Smith Mike (3453453<br>Cena John (124578)<br>Sriveliette Samanth<br>(799545) | Call Date C<br>0) 06/30/2016 11<br>, 05/17/2016 0                                 | Visit L<br>Visit L<br>All Time<br>4:05<br>8:02 | Call Type<br>IN H<br>IN H | Caller 10<br>201-205-6191<br>738-874-9554 | Status<br>Out of Window<br>No Schedule Opening | Lagand<br>Action<br>Briest<br>Refect |

#### Linking Usable EVV

On the *Call Maintenance* page, EVV can be linked to a visit if enough information is available to determine the origin of the call and the associated visit. When linked, the EVV is removed from the *Call Maintenance* page. The following steps demonstrate an example of linking an EVV.

In the following example, Caregiver Susan Roberts places an EVV which is held with an *Out of Window* **Status**. This indicates that either the EVV was placed outside of the Payer's **Tolerance Window**, or a time limit is imposed by a Payer (in which EVV must be placed, based on the scheduled start/end time of the visit).

| Step |                                                                                               |                       |                                 | Acti                 | on                                              |                                        |                              |  |  |  |  |  |
|------|-----------------------------------------------------------------------------------------------|-----------------------|---------------------------------|----------------------|-------------------------------------------------|----------------------------------------|------------------------------|--|--|--|--|--|
|      | Based on the Call Time, the system has determined that this EVV was for a Clock In, or a Call |                       |                                 |                      |                                                 |                                        |                              |  |  |  |  |  |
|      | s example).                                                                                   |                       |                                 |                      |                                                 |                                        |                              |  |  |  |  |  |
| 1    | Search Results Tota                                                                           | l Calls               |                                 |                      |                                                 |                                        | Legend                       |  |  |  |  |  |
|      | Assign. ID# Caregive                                                                          | er Caregiver Name     | Caregiver Phone                 | Name                 | Call Date Call Time                             | Call Type Caller ID                    | Status Action                |  |  |  |  |  |
|      | 100012 1012                                                                                   | Roberts Susan         | Phone1: 212-342-9485<br>Phone2: | Smith Mike (3453453) | 06/30/2016 14:05                                | IN <u>H</u> 201-895-6191               | Out of Window Reject         |  |  |  |  |  |
|      | Out of Window                                                                                 |                       |                                 |                      |                                                 |                                        |                              |  |  |  |  |  |
|      | A separate wi                                                                                 | indow ope             | ns displaying                   | the visit de         | tails associate                                 | ed with the EVV                        | . Click the <u>Edit</u> link |  |  |  |  |  |
|      | on the for rig                                                                                | ht (ac india          | atad an tha in                  | maga)                |                                                 |                                        |                              |  |  |  |  |  |
|      | on the lar rigi                                                                               | nt (as muic           | ated on the in                  | nage).               |                                                 |                                        |                              |  |  |  |  |  |
| 2    | Displays only act                                                                             | ive natients          |                                 |                      |                                                 |                                        | Ø                            |  |  |  |  |  |
| 2    | Caregiver Ca<br>Code                                                                          | regiver Name Me<br>Nu | mber Member Na<br>mber          | ame Coordi           | nators Phone                                    | Visit Date Sch                         | edule Visit Link Edit        |  |  |  |  |  |
|      | 1012 Ro                                                                                       | berts Susan <u>34</u> | 53453 Smith Mike                |                      | Phone1: 201-8<br>Phone2: 917-2<br>Phone3: 201-8 | 06/30/2016 080<br>213-1231<br>346-3501 | 0-1600                       |  |  |  |  |  |
|      |                                                                                               |                       |                                 | Call N               | lenu                                            |                                        |                              |  |  |  |  |  |

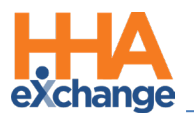

| Step | Action                                                                                                    |
|------|----------------------------------------------------------------------------------------------------|
|      | A window opens to the Visit Info tab. Click the Link Calls button.                                                                                                    |
| 3    | HHA Exchange - Non Skilled Visit Info         Non Skilled Visit         Admission ID: 3453453         Member Name: Smith Mike         Visit Date: 06/30/2016         Member Phone #: 201-395-5191         Assignment ID: 10012         Coordinator: Bobby Brown         Schedule         Visit Information         History         Kister Time:         06/30/2016         Visit End Time:         06/30/2016         Visit End Time:         06/30/2016         Visit Information         History         Visit Start Time:         06/30/2016         Visit End Time:         06/30/2016         Visit Windowy, Visit Info Tab |
|      | <i>Call Out</i> . In this scenario, the <i>Link Call In</i> is selected.<br>The <i>Link Call In Edit Visit</i> window opens. The "held" EVV on Call Maintenance appears. Click                                                                                                    |
| 4    | Link (hyperlink) to link the EVV to the visit.  Link Call In Edit Visit Search Results Call Date Call Time Caregiver Name Member Name Reason 06/30/2016 14:05 Roberts Susan 2018956191 Out of Window Link EVV Note: Multiple EVVs may be listed in this window. Ensure to select the correct one.                                                                                                    |
| 5    | The EVV has successfully been linked to the visit and removed from the <i>Call Maintenance</i> page<br>as seen in the image.                                                                                                    |

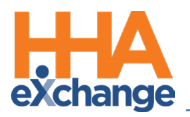

#### **Rejecting Unusable EVV**

EVV that cannot be linked is rejected. A rejected EVV is moved from the *Call Maintenance* page to the *Rejected Calls* page. The following is an example of rejecting an "Unsuccessful" EVV.

Caregiver Peter Capelli has placed a confirmation. The **Status** of *Caller ID Not Available* indicates that the Caller ID was blocked.

| Code               | le          | areqiver name |           | <u>Call Time</u> | <u>Call Type</u> | <u>Caller ID</u> | <u>Status</u>           | Action        |
|--------------------|-------------|---------------|-----------|------------------|------------------|------------------|-------------------------|---------------|
| 100023 <u>1023</u> | <u>3 Ca</u> | apelli Peter  | 08/24/201 | 11:56            | <u>IN H</u>      |                  | Caller ID Not Available | <u>Reject</u> |

Caller ID Not Available

| Step | Action                                                                                                    |  |  |  |  |  |  |  |  |  |  |  |  |
|------|----------------------------------------------------------------------------------------------------|--|--|--|--|--|--|--|--|--|--|--|--|
|      | Click on Peter's name under the <b>Caregiver Name</b> column to confirm the visit on 8/24. This opens a menu containing additional schedule information.                                                               |  |  |  |  |  |  |  |  |  |  |  |  |
| 1    | Caregiver Caregiver Name     Caregiver Phone     Caregiver Team     Member Name     Call Date     Call Time Call Type Caller ID       1023     Capelli Peter     Phone1 :<br>Phone2 :     08/24/201     11:56     IN H |  |  |  |  |  |  |  |  |  |  |  |  |
|      | Displays only active patients Caregiver Code Caregiver Member Number Member Name Coordinators Phone Visit Date Schedule Visit Link Edit                                                                                |  |  |  |  |  |  |  |  |  |  |  |  |
|      | 1023 Edit         Capelli Peter         900022         Del Valle Rebecca         Brian         Phone1: 485-857-<br>4766 Edit<br>Phone2: Edit         08/24/201         1200-<br>1700 Edit                              |  |  |  |  |  |  |  |  |  |  |  |  |
|      | Caregiver Schedule                                                                                                    |  |  |  |  |  |  |  |  |  |  |  |  |
|      | In this example, the visit cannot be linked because the system could not verify the Caller ID.                                                                                                    |  |  |  |  |  |  |  |  |  |  |  |  |
|      | Therefore, there is no way to confirm if the EVV was made from the Patient's home. Moreover,                                                                                                    |  |  |  |  |  |  |  |  |  |  |  |  |
|      | without a number to save, the <b>Link</b> option does not appear.                                                                                                    |  |  |  |  |  |  |  |  |  |  |  |  |
|      | Under the <b>Action</b> column, click the <u>Reject</u> hyperlink.                                                                                                    |  |  |  |  |  |  |  |  |  |  |  |  |
| 2    | Assign. ID# Caregiver Caregiver Name<br>100023 1023 Capelli Peter Reject EVV Link                                                                                                    |  |  |  |  |  |  |  |  |  |  |  |  |
| 3    | Click <b>OK</b> to confirm the rejection.                                                                                                    |  |  |  |  |  |  |  |  |  |  |  |  |
| 4    | After confirming, the EVV is removed from the Call Maintenance page and placed on the                                                                                                    |  |  |  |  |  |  |  |  |  |  |  |  |
|      | Rejected Calls tab of the Call Dashboard.                                                                                                    |  |  |  |  |  |  |  |  |  |  |  |  |

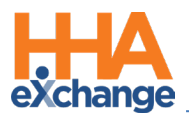

#### Missed In/Out/Call

When a visit is missing one or both EVV confirmations, it is held in the Missed In, Missed Out, or Missed Call buckets (described in the table below the image). Visits are held on these pages for a day or two, or until the applicable time(s) is entered.

| Call Dashboard(Missed In)        | 2 (11)                        | 2 (11) 2 (0)                |                                 | 2                     | 2              |
|----------------------------------|-------------------------------|-----------------------------|---------------------------------|-----------------------|----------------|
| Call Maintenance                 | Missed In                     | Missed In Missed Out        |                                 | <u>Visit Log</u>      | Rejected Calls |
| Payer: All- V<br>Caregiver Name: | Coordinator:<br>Patient Team: | All v<br>Select v<br>Search | Admis<br>Assigni<br>View Report | ssion ID:<br>ment ID: | Patient Name:  |

*Note:* The number in the parenthesis represents the number of visits currently held on each of these pages.

| Visits held in | Because                                                                        |  |  |  |  |  |  |
|----------------|--------------------------------------------------------------------------------|--|--|--|--|--|--|
|                | an EVV is not received within the set Unbalanced Tolerance at the <u>start</u> |  |  |  |  |  |  |
| Missed In      | of a visit. Visits remain on this page for one day, or until a Visit Start     |  |  |  |  |  |  |
|                | Time is entered.                                                               |  |  |  |  |  |  |
|                | an EVV is received for the start of a visit, but not within the Unbalanced     |  |  |  |  |  |  |
| Missed Out     | Tolerance range at the end. Visits remain on this page for two days or         |  |  |  |  |  |  |
|                | until a <b>Visit End Time</b> is entered.                                      |  |  |  |  |  |  |
|                | there is no acceptable EVV for either the start or end time of a visit.        |  |  |  |  |  |  |
| Missed Call    | Visits remain on this page for two days or until the Visit Start Time and      |  |  |  |  |  |  |
|                | Visit End Time is entered.                                                     |  |  |  |  |  |  |

Visits sent to the *Missed In/Out/Call* pages may be:

- Confirmed by linking usable EVVs found on the *Call Maintenance* page.
- Verified manually by selecting the edit "<sup>™</sup> icon.
- Deleted using the delete "X" icon.

| Page 1 of 1 |                        |              |            |                     |              |              |           |                          |              |           |  |  |
|-------------|------------------------|--------------|------------|---------------------|--------------|--------------|-----------|--------------------------|--------------|-----------|--|--|
| Assign.ID   | Patient Name           | Phone        | Adm.ID     | Caregiver Name      | Visit Date 🔺 | Coordinator  | Schedule  | Payer                    | Patient Team |           |  |  |
| 010101      | Avila Thomas Alexander | 293-742-7239 | 1234567898 | Temp Temp           | 08/30/2016   | Jim Schwartz | 1300-1800 | Tiger Care DEMO<br>PAYER | Blue         |           |  |  |
| 100014      | Taylor Mary            | 212-438-9203 | 222222     | Cooper Mike         | 08/30/2016   | Mary Carella | 1200-1700 | St. Marys TEST PAYER     |              |           |  |  |
| 100021      | Jackson Jarrell Austin | 917-680-5283 | 1234567892 | Glenn John          | 08/30/2016   | Jim Schwartz | 1200-1700 | Tiger Care DEMO<br>PATER |              | <b>X</b>  |  |  |
| 100001      | Manny Emmanuel         | 718-123-4567 | 963214     | Johnson Calvin      | 08/30/2016   |              | 1200-1700 | ABC Home Care Plan       |              | 🗹 🗙       |  |  |
| 010101      | <u>Cena John</u>       | 718-874-9554 | 124578     | Temp Temp           | 08/30/2016   |              | 0800-1700 | Tiger Care DEMO<br>PAYER |              | <b>X</b>  |  |  |
| 100052      | Jackson Lovelace       |              | 2342324    | Johnson Smith Steve | 08/30/2016   | Jim Schwartz | 0800-1700 | Tiger Care DEMO<br>PAYER | Blue         | <b>XX</b> |  |  |

Manual Verification/Delete Visit

Missed In/Out/Call

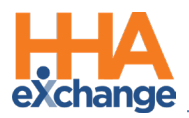

#### **The Call Log**

The **Call Log** maintains a record of all scheduled visits, whether they are confirmed using EVV or manually. The Call Log also shows all the steps, prompts and inputs for a call, and can be used to help troubleshoot Caregivers who have problems using EVV. Use the available filter fields to easily sort through scheduled visits.

For example, to review all calls from the current week for a specific Patient. Using the available filters, enter values in the **From Date**, **To Date**, and Patient's **First Name** or **Last Name** fields as illustrated in the images below.

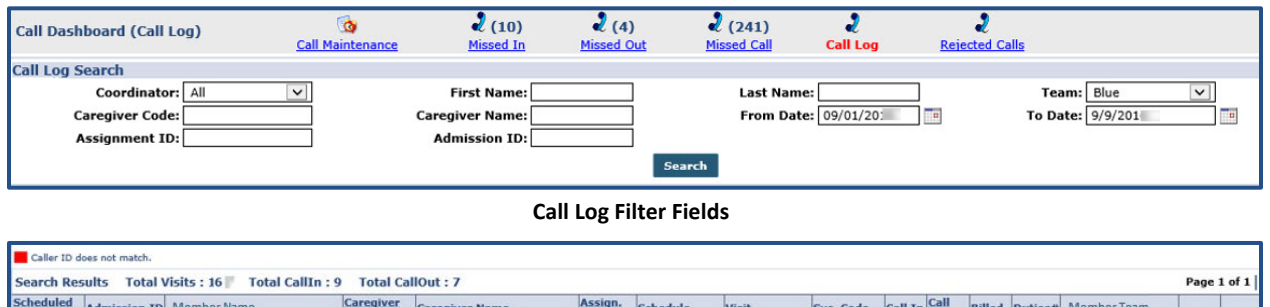

| Search Results Total Visits : 16 Total CallIn : 9 Total CallOut : 7 Page |              |                  |                   |                     |                |           |           |            |         |             |        |         | Page        | 1 of 1 |    |
|--------------------------------------------------------------------------|--------------|------------------|-------------------|---------------------|----------------|-----------|-----------|------------|---------|-------------|--------|---------|-------------|--------|----|
| Scheduled<br>Date                                                        | Admission.ID | Member Name      | Caregiver<br>Code | Caregiver Name      | Assign.<br>ID# | Schedule  | Visit     | Svc. Code  | Call In | Call<br>Out | Billed | Duties# | Member Team |        |    |
| 09/01/20:                                                                | 123259       | Deer Frank       | 1068              | Daly Fiona          | 100068         | 1100-1300 | 1130-1300 | HHA Hourly | 11:24   |             | N      | 0       | Blue        | đ      | X  |
| 09/01/20:                                                                | 9009         | Goody Sam        | 1066              | Gates Sara          | 100066         | 1100-1130 | 1115-1130 | HHA Hourly | 11:13   | 11:27       | N      | 6       | Blue        | đ      | X  |
| 09/01/20:                                                                | 1233213      | Trump Donny      |                   |                     | 010101         | 1000-1400 |           |            |         |             | N      | 0       | Blue        | đ      | ×  |
| 1 /01 11/                                                                | 64           | ran navit / / /  | 1 1               | rap -1,D - A        | 100 1          | 101 10    | 100 117   | HE HO V    | 1:5     | 11.75       | N      |         | 30          | 1      | S. |
| 0 1/01/20                                                                | TB63749J     | Ba'ar Tlaluc     |                   |                     | J101J1         | 0806-2200 | AAA       | HHA D1     | 10      |             | N      | 5       | Blue        | 1      |    |
| 09/01/20                                                                 | 2342324      | Jackson Lovelace | 1052              | Johnson Smith Steve | 100052         | 0800-1700 |           | HHA H1     |         |             | N      | 0       | Blue        | đ      | X  |
| 09/01/20                                                                 | 124578       | Cena John        |                   |                     | 010101         | 0800-1700 |           | HHA H1     |         |             | N      | 5       | Blue        | A      | X  |

The Call Log